## Практическая работа №4. Использование составных формул, содержащих вложенные функции «ЕСЛИ».

|    | 1000 N           |                           |   |   |   |         |   | VII:     |          |    |    |    |        |        |   |  |
|----|------------------|---------------------------|---|---|---|---------|---|----------|----------|----|----|----|--------|--------|---|--|
|    | А                | В                         | С | D | E | F       | G | Н        | 1        | di | K  | L  | M      | N      | 0 |  |
| 1  |                  | Анализ контрольной работы |   |   |   |         |   |          |          |    |    |    |        |        |   |  |
| 2  |                  |                           |   |   |   |         |   | , il     | i.       |    |    |    |        |        |   |  |
| 3  | ФИО              | Задания работы            |   |   |   |         |   |          |          |    |    |    | Eaga   | Quouwa |   |  |
| 4  |                  | 1                         | 2 | 3 | 4 | 5       | 6 | 7        | 8        | 9  | 10 | 11 | Dayiyi | оценка |   |  |
| 5  |                  |                           |   |   |   |         |   |          |          |    |    |    |        |        |   |  |
| 6  |                  |                           |   |   |   | 0       |   | 60<br>12 | 5)<br>21 |    | 4  |    |        |        |   |  |
| 7  |                  |                           |   |   |   |         | 1 |          |          |    |    |    |        |        |   |  |
| 8  |                  |                           |   |   |   |         |   | 10<br>12 | 0<br>2   |    | 4  |    |        |        |   |  |
| 9  |                  |                           |   |   |   |         |   |          |          |    |    |    |        |        |   |  |
| 10 |                  |                           |   |   |   | 0<br>18 |   | 10<br>12 |          |    | 4  |    |        |        |   |  |
| 11 | ИТОГО ПО ЗАДАНИЮ |                           |   |   |   |         |   |          |          |    |    |    |        |        | _ |  |
| 12 | % выполнения     |                           |   |   |   |         |   | 10       |          |    |    |    |        |        |   |  |
| 13 |                  |                           |   |   |   |         |   |          |          |    |    |    |        |        |   |  |
| 14 |                  |                           |   |   |   |         |   |          |          |    |    |    |        |        |   |  |

Создайте на новом листе книги, следующую заготовку таблицы:

Для этого:

\_\_\_\_

- 1) Установите:
  - а. ширину столбца А равной 23;
  - b. ширину столбцов В-М равной 5;
  - с. ширину столбца N равной 7.
- 2) Выполните обрамление границами (все границы) диапазона A3:N12.
- 4) Заполните заголовок таблицы и шапку в соответствии с рисунком.
- 5) Впишите в 11 и 12 строках наименования в столбце А.

Затем в ячейку В11 введите формулу: =СУММ(В5:В10).

«Растащите» эту формулу в строке до столбца L включительно.

В ячейке М11 введите формулу

## =ЕСЛИ(СЧЁТ(М5:М10)<>0;СРЗНАЧ(М5:М10);0)

В данной формуле подсчитывается средний балл по всем ученикам. Поскольку при подсчете среднего значения происходит деление на количество оценок, то при их отсутствии формула выдает ошибку. Чтобы избежать этого, сначала в данной формуле проверяется, заполнена ли хотя бы одна ячейка (счёт(M5:M10)<>0), и только после этого считается среднее значение. Если же ни одна ячейка не заполнена, то в качестве среднего балла выставляется 0. Скопируйте формулу из М11 в N11. Там должно получиться

=ЕСЛИ(СЧЁТ(N5:N10)<>0;СРЗНАЧ(N5:N10);0)

Эта формула подсчитает среднюю оценку по группе.

Теперь перейдем к расчету баллов за каждую работу. Это самое простое – тут нужно просто сложить значения всех ячеек в диапазоне B5:L5. В ячейке M5 пишем: =CYMM(B5:L5). Эту формулу «растащим» для всего столбца баллов до 10 строки.

Для выставления оценок автоматически определим, что в нашей работе за каждое задание ставился 1 балл, и при 11 заданиях в работе максимальный балл составляет 11. Тогда примем такую шкалу перевода:

10-11 - (5)

8-9 – «4»

5-7 – «3»

0-4 – «2».

Для того, чтобы оценка появлялась только после заполнения хотя бы одной ячейки в строке ученика, использовано дополнительное условие в формуле. Формула в N5 выглядит так:

=ЕСЛИ(M5>9;5;ЕСЛИ(M5>7;4;ЕСЛИ(M5>4;3;ЕСЛИ(СЧЁТ(B5:L5)=0;"";2))))

Эту формулу необходимо «растащить» до 10 строки в столбце N.

Остается подсчитать процент выполнения каждого задания. Для этого используем в B12 формулу

=ЕСЛИ(В11<>0;В11/СЧЁТ(В5:В10);"")

в которой осуществляется подсчет среднего значения, если задание хотя бы раз выполнялось. Для того, чтобы отображалось процентное, а не абсолютное число, для этой ячейки необходимо выбрать тип «Процентный».

«Растащите» эту ячейку на всю строчку, до столбца L включительно.

Таблица для анализа готова. Введите несколько нулей и единиц в область оценивания работ учащихся и проверьте, как она работает.

Практическая работа №4 завершена.